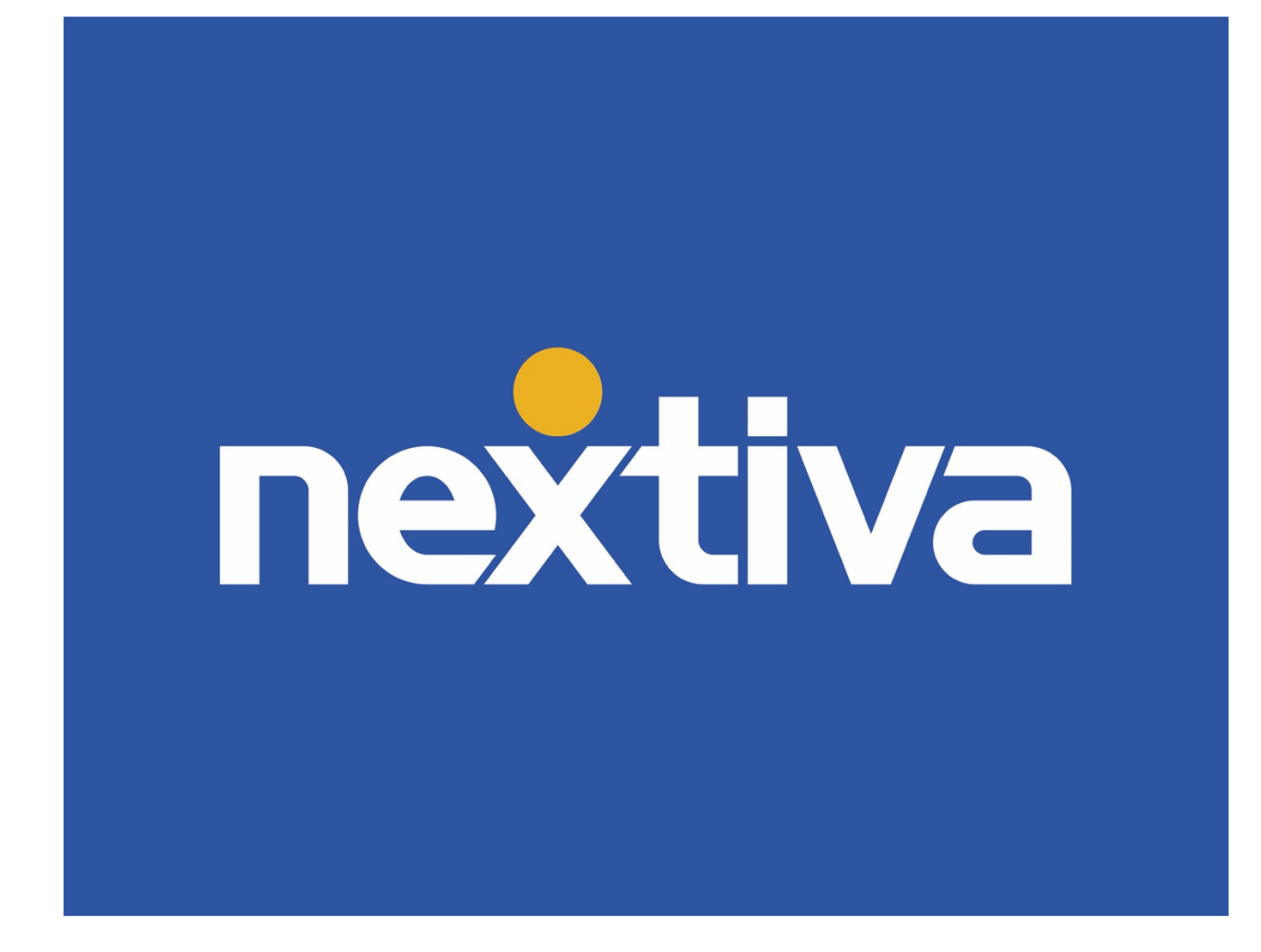

#### **Nextiva Call Center**

#### **Agent Guide**

VERSION 3.0

#### Table of contents

| Product summary                       | 2 |
|---------------------------------------|---|
| Logging in                            | 2 |
| Call center controls in NextOS        | 2 |
| Call center controls in Nextiva Voice | 3 |

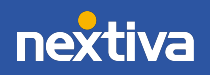

# **Product summary**

Nextiva Call Center provides borderless communication features including basic communication features (voice, fax, mobile apps, and team presence), in addition to advanced inbound features, such as ACD statuses, customizable call center routing options, and unique messaging configurations.

# Logging in

Visit www.nextiva.com, and click Client Login to log in to NextOS.

If you purchased Nextiva business voice service before December 2020, be sure to refer to the Call center controls in Nextiva Voice section.

If purchased after December 2020, refer to the Call center controls in NextOS section below.

### **Call center controls in NextOS**

Manage your call center status and the outbound number directly from NextOS.

From the NextOS home page, click **Voice** > **Call Center**.

From here you can change your call center status and the outbound number to display when making outbound calls.

| ×        |                                                |                                                                                                    |                                                                                                    |
|----------|------------------------------------------------|----------------------------------------------------------------------------------------------------|----------------------------------------------------------------------------------------------------|
| фФ<br>() | 네 Home                                         | Voice                                                                                                    | Call Centers                                                                                                    |
| ●        | My settings<br>My Profile<br>Download<br>Volce | SETTINGS<br>Voicemail<br>Call routing<br>Forwarding<br>Emergency location<br>Outgoing calls<br>Call center | Agent Settings<br>Manage call center status and settings.<br>CALL CHTER ACHT STATUS<br>Sign-In<br>Sign-Out<br>Available<br>Unavailable<br>Wrap-Up |

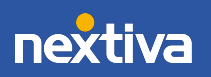

# **Call center controls in Nextiva Voice**

From the Nextiva Voice user home page, click **Call Center** at the top of the dashboard to access the **Call Center Agent Settings**.

Here, you can change your **Call Center Agent Status** and the **Alternate Outbound Number** from this screen, including all assigned call center queue details.

**NOTE:** Administrators have the option to block agents from joining/leaving call center queues, if desired.

| Settings ① ^<br>ther Agent Status Unavailable Code ①<br>Dut Vone                                                                                                    |
|----------------------------------------------------------------------------------------------------|
| Settings ① ^<br>ter Agent Status Unavailable Code ①<br>Dut None                                                                                                    |
| Settings ① ^<br>ther Agent Status Unavailable Code ①<br>Dut None                                                                                                    |
| tter Agent Status Unavailable Code    Out Image: Code Image: Code Image: C |
| rnate Outbound Number 💿                                                                                                    |
| iter Status 🗇<br>Join/Leave Call Queue Name Phone Number Extension                                                                                                    |
| AmazingCallQWOW 8559786079 79                                                                                                    |
|                                                                                                    |

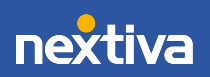